## iStation @ Home Download Instruction

iStation Reading, iStation Math, & iStation Spanish

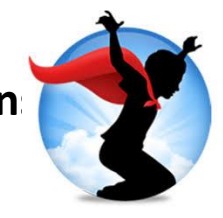

**Student**: All students received a copy of their iStation Login Cards with username (Example: Marcelo123) and alphanumeric password (Example: 654ABC).

- 1. Install **iStation** by going to <u>www.istation.com/Support</u>.
- 2. Follow the instructions to install **iStation** on your home or tablet computer according to the platform you will be using (Platforms: iPad, Android, Chrome Device, Windows, Mac).
- 3. Click the Download button to dowloand the correct software that matches your platform. using the install instructions above.
- 4. Follow the step to download. Be sure to click yes, if a pop-up asks "Do you want to allow this app from an unknown publisher to make changes to your device?"
- 5. You will only need to download **iStation** one time. After that you will double-click the **iStation** icon on your computer's desktop.

## Parent:

- 1. To visit the **iStation** Parent Portal, go to <u>secure.istation.com</u>.
- 2. The first time you log in, you will be prompted to select your student's school. Type in the school information. (This will only be done once.)

| HE MOST IMPORTANT STEPS!!                                                                                                    |                               |
|----------------------------------------------------------------------------------------------------|-------------------------------|
| <b>~</b>                                                                                                    |                               |
| Istation                                                                                                    |                               |
|                                                                                                    |                               |
| Log In: Find Your Campus                                                                                                    |                               |
|                                                                                                    |                               |
| To log in to the Istation classroom management and student report Web site, you must specify<br>your location so that we can properly identify your account. |                               |
| Search by Your Campus, District or Istation Domain Name                                                                                                    |                               |
| Find Your Campus                                                                                                    |                               |
|                                                                                                    |                               |
|                                                                                                    |                               |
|                                                                                                    |                               |
| Configuration                                                                                                    |                               |
| Istation software needs to be configured to run on this computer. Please type the name of your school in the domain field below and select the matching.     |                               |
| domain name from the list of options.                                                                                                    |                               |
| If you need assistance, please contact Istation Technical Support at 866-883-7323 ext. 2 or via e-mail at support@istation.com                               | Bridgeprei                    |
| Default Domain                                                                                                    |                               |
| Active Rear Groups:                                                                                                    | In Domain start typing naples |
|                                                                                                    | Leave "Peer Group" Blank      |
|                                                                                                    |                               |
|                                                                                                    |                               |
|                                                                                                    |                               |
| OK Cancel                                                                                                    |                               |
|                                                                                                    |                               |

## iStation @ Home Download Instructions

iStation Reading, iStation Math, & iStation Spanish

|                                                                                                    |                                                                                                    | Configuration                                                                                                    |                                     |          |                  |      |
|----------------------------------------------------------------------------------------------------|----------------------------------------------------------------------------------------------------|----------------------------------------------------------------------------------------------------|-------------------------------------|----------|------------------|------|
| Istation soft<br>the name o<br>domain nar                                                                                                    | ware needs to be c<br>f your school in the<br>me from the list of o                                                                                              | configured to run on this comp<br>domain field below, and selec<br>options.                                                                                                    | uter. Please type<br>t the matching |          |                  |      |
| If you need<br>866-883-73                                                                                                    | l assistance, please<br>23 ext. 2 or via e-m                                                                                                    | contact Istation Technical Sup<br>ail at support@istation.com                                                                                                    | portat                              |          |                  |      |
| Default Domain<br>Domain:<br>naples                                                                                                    | n                                                                                                    | Peer Group (optional)                                                                                                    |                                     |          |                  |      |
| naples.bound                                                                                                    | ary.id<br>prepacademy.fl                                                                                                    | naples elementary schoo<br>bridgeprep academy - nap                                                                                                    | l<br>ples                           | Choose C | option #2.       |      |
|                                                                                                    |                                                                                                    |                                                                                                    |                                     | nonles t | ,<br>ridaenrenac | nder |
|                                                                                                    |                                                                                                    |                                                                                                    | OK Cancel                           | J        |                  |      |
| -                                                                                                    |                                                                                                    | t at                                                                                                    | UK Cancel                           | J        |                  |      |
|                                                                                                    | Config                                                                                                    | uration                                                                                                    | UK Cancel                           |          |                  |      |
| Istation software<br>the name of you<br>domain name fro                                                                                                    | Configured<br>r school in the domain from the list of options.                                                                                                   | uration<br>4 to run on this computer. Please type<br>eld below, and select the matching                                                                                                    |                                     |          |                  |      |
| Istation software<br>the name of you<br>domain name fro<br>If you need assi:<br>866-883-7323 ex                                                                                   | Configured<br>r school in the domain fi<br>om the list of options.<br>stance, please contact Is<br>t, 2 or via e-mail at supp                                    | uration<br>d to run on this computer. Please type<br>eld below, and select the matching<br>station Technical Support at<br>ort@istation.com                                                                                   |                                     |          |                  |      |
| Istation software<br>the name of you<br>domain name for<br>If you need assis<br>866-883-7323 ex<br>Default Domain                                                                 | Config<br>needs to be configured<br>r school in the domain fi<br>om the list of options.<br>stance, please contact Is<br>t 2 or via e-mail at supp               | uration<br>It to run on this computer. Please type<br>eld below, and select the matching<br>station Technical Support at<br>ort@lstation.com                                                                                  |                                     |          |                  |      |
| Istation software<br>the name of you<br>domain name fr<br>366-883-7323 ex<br>Default Domain<br>Domain:<br>Inaple                                                                  | Config<br>needs to be configured<br>r school in the domain fli<br>om the list of options.<br>stance, please contact Is<br>t 2 or via e-mail at supp              | uration<br>It to run on this computer. Please type<br>eld below, and select the matching<br>station Technical Support at<br>ort@lstation.com<br>Peer Group (optional):                                                        | UK Cancel                           |          |                  |      |
| Istation software<br>the name of you<br>domain name for<br>If you need assis<br>866-883-7323 ex<br>Default Domain<br>Domain:<br>naple<br>naples boundary id<br>maples boundary id | Config<br>needs to be configured<br>r school in the domain flu<br>om the list of options.<br>stance, please contact Is<br>t 2 or via e-mail at supp<br>cademy.fl | uration<br>It to run on this computer. Please type<br>eld below, and select the matching<br>station Technical Support at<br>ort@istation.com<br>Peer Group (optional):<br>ples elementary school<br>typerrep scademy - naples | UK Cancel                           |          |                  |      |

Once set up and configuration is complete, type in your student's login information as provided by your teacher and click Log In.

Call 1-866-883-7323 For Technical Assistance and email your teacher.

**HAPPY LEARNING!** 

| User name | Forgot User Name? |
|-----------|-------------------|
| XYZ123    |                   |
| Password  | Forgot Password?  |
| abc###    |                   |
| Log In    | -                 |